## **Editing a Transaction**

As you begin moving your person through the Sales Flow, you may need to edit your transaction details such as property address, target price, or commission rate.

To edit a transaction, follow the steps below:

- 1. Select the person and their transaction that you would like to edit Flow. In this example, Ahmed Meyers is selected (see above, indicated by the red arrow).
- 2. This brings you to the Profile Page for the selected person (see below).
- 3. Click the Details tab (see below, indicated by red arrow).

|                              | marketing prospect active                                         |          |
|------------------------------|-------------------------------------------------------------------|----------|
| AMAL BARRY<br>Buyer & Seller | Amal Barry - seller<br>MOVE TO ACTIVE ZONE<br>TASKS DETAILS NOTES |          |
| ▲ PROFILE                    | 13 tasks remaining                                                | edd tesk |
| Amal Barry - seller          | upcoming                                                          | DUE      |
| seller                       | Schedule Pre-Listing Interview                                    | 4/17/15  |

a. NOTE: If this person has multiple transactions, select the appropriate transaction and then click Details. In the example below there are two transactions associated with this person. A Buyer (see below, circled in red) and a Seller (see below, circled in blue).

|                     | 8 tasks remaining           | add task |
|---------------------|-----------------------------|----------|
| Amel Berry - buyer  | this week                   | DUE      |
| buyer               | Conduct Meet-end-Greet      | Fridey   |
| Amel Berry - seller | Create Buyer's Presentation | Seturdey |
| seler               | upcoming                    |          |

4. Click Edit (see below, indicated by red arrow).

|                              | marketing        | prospect active                            | pending         |
|------------------------------|------------------|--------------------------------------------|-----------------|
| AMAL BARRY<br>Buyer & Seller |                  | Amal Barry - seller<br>MOVE TO ACTIVE ZONE |                 |
| add transaction              | TASKS DETAILS    | NOTES                                      |                 |
|                              | Property Details |                                            | edit deactivate |
| Amal Barry - seller          | Non-MLS<br>Yes   | Category<br>seller                         |                 |
| seler                        | Address          | Target Price                               |                 |

5. Edit the fields you would like to change (see below).

|                     | Edit prospect tran                                           | isaction                                                                |
|---------------------|--------------------------------------------------------------|-------------------------------------------------------------------------|
| AMAL BARRY          | This person is a                                             | BUYER SELLER                                                            |
| add transaction     | Transaction Name                                             | Amal Barry - seller ×                                                   |
| PROFILE             |                                                              | MLS Non-MLS                                                             |
| Amal Barry - seller | Non-MLS transactions will re<br>accounted for in your GCI ge | equire an address, close date, and sold price to ensure they're<br>oal. |
| seller              | Address                                                      | 123 Main Street                                                         |
| Amal Barry - buyer  | City                                                         | Seattle                                                                 |
| buyer               | State                                                        | WA                                                                      |

6. Click Done (see below, indicated by red arrow).

| O Flat Fee  |
|-------------|
| DONE CANCEL |

You have now learned how to edit transaction details.